インターネットバンキングご利用方法かんたんログイン

スマートフォン版 ※掲載の画面はすべてイメージですので、 実際の画面とは異なる場合があります。

# かんたんログインとは

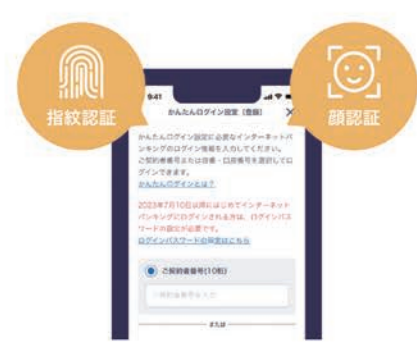

ひろぎんアプリのかんたんログインは、スマートフォンにご登録されている生体情報(顔 認証や指紋認証)を使うことで便利にインターネットバンキングのメニューをご利用いた だける機能です。

ひろぎんアプリにインターネットバンキングのログイン情報\*をあらかじめご登録いただ くとインターネットバンキングをご利用の都度、ログイン情報を入

カいただくことなく、スピーディーにお取引いただけます。 (ログイン情報以外の認証は引き続き必要となります) スマートフォンでインターネットバンキングをご利用の方はひろ ぎんアプリのかんたんログインを是非ご利用ください。

※ログイン情報は以下のいずれかとなります。 1.ご契約者番号とログインパスワードの組み合わせ 2.代表口座の店番・口座番号+ログインパスワードの組み合わせ

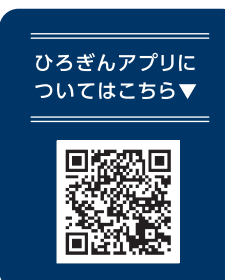

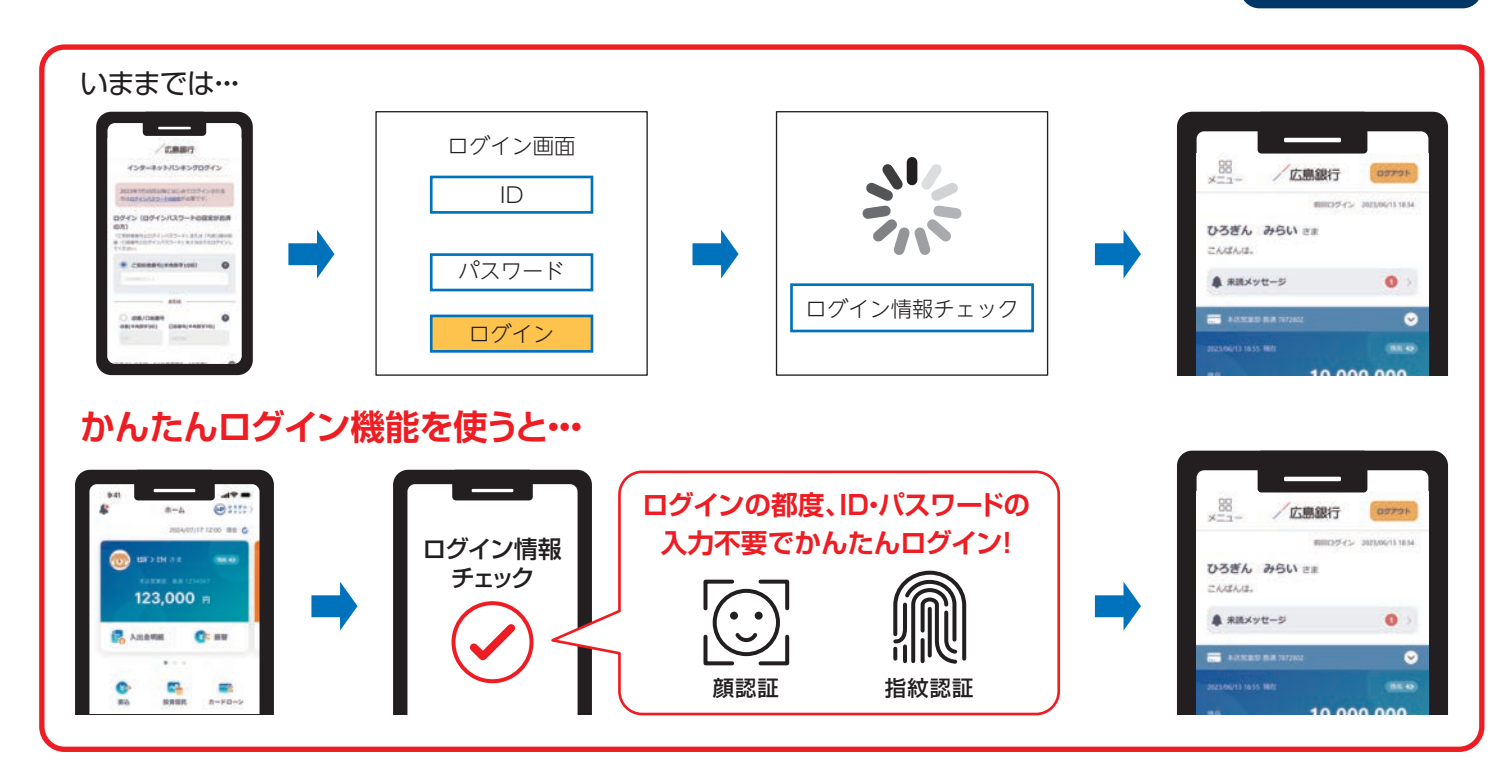

## かんたんログイン登録方法

### ひろぎんアプリのメニューを開いてください。

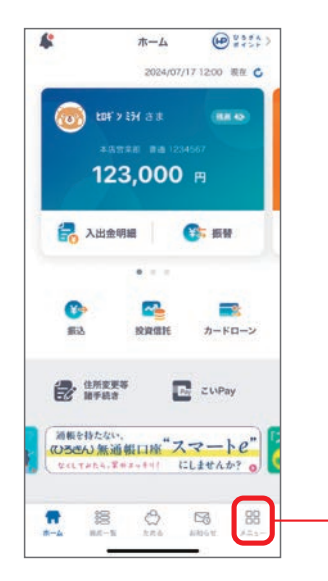

ひろぎんアプリを起動し、ホーム画面右下の「メニュー」 をタップしてください。

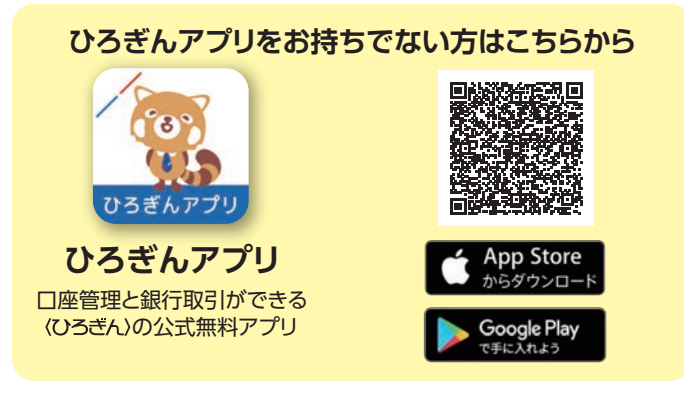

タップ

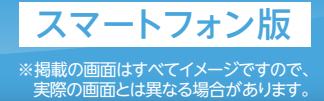

#### 2 設定メニューを開いてください。

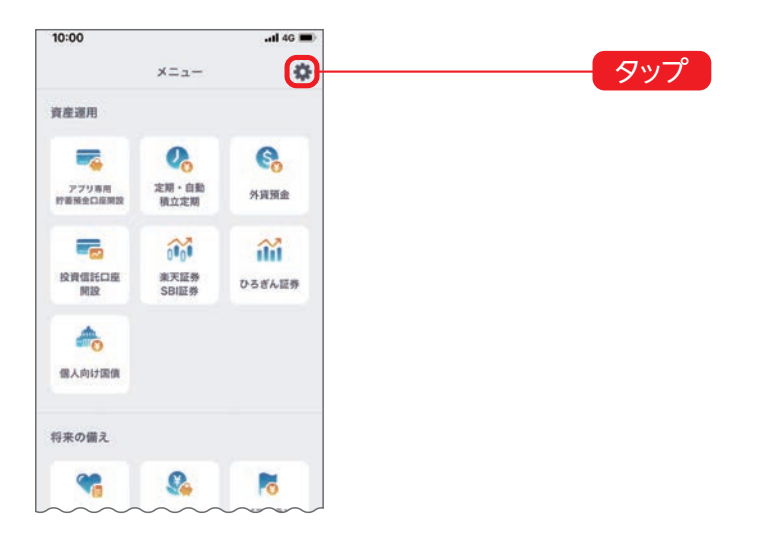

画面右上にある「設定(歯車のアイコン)」をタップしてく ださい。

#### 3 かんたんログイン設定画面を開いてください。

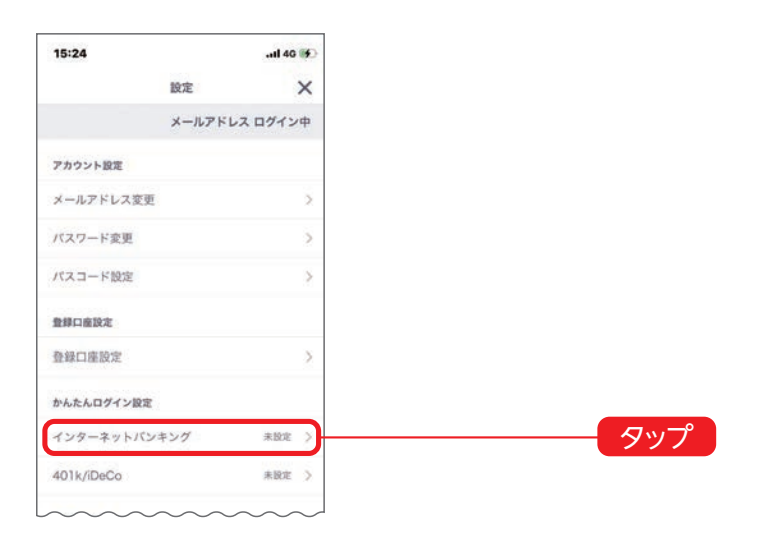

「かんたんログイン設定」メニューの中にある「**インター ネットバンキング**」をタップしてください。

#### 4 インターネットバンキングのログイン情報を入力してください。

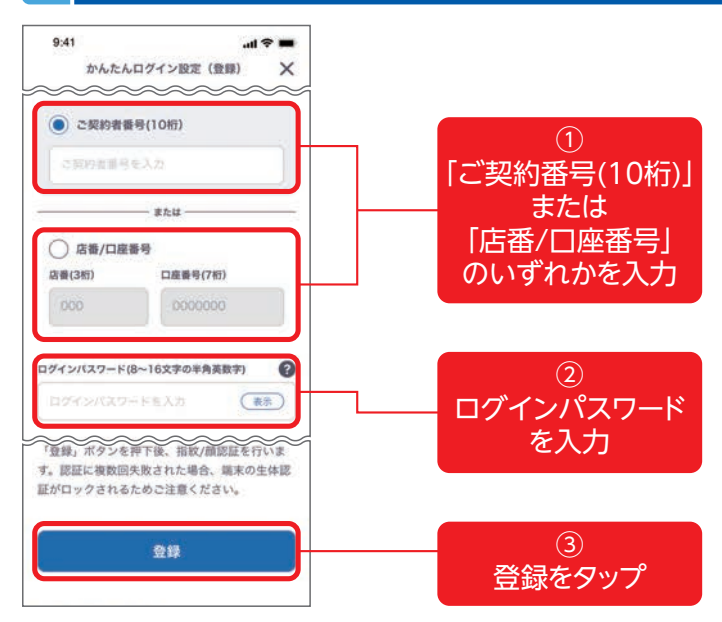

「かんたんログイン設定(登録)」画面に

「ご契約者番号(10桁)」または「店番/口座番号」10い ずれか、ログインパスワード(半角英数字混在8~16文 字)2を入力のうえ、「登録」ボタン3をタップし、生体認 証を行ってください。

以上で、かんたんログインの登録は完了です。

インターネットバンキングご利用方法かんたんログイン

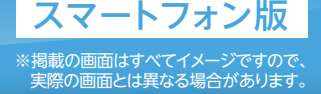

### かんたんログイン解除方法

### ひろぎんアプリのメニューを開いてください。

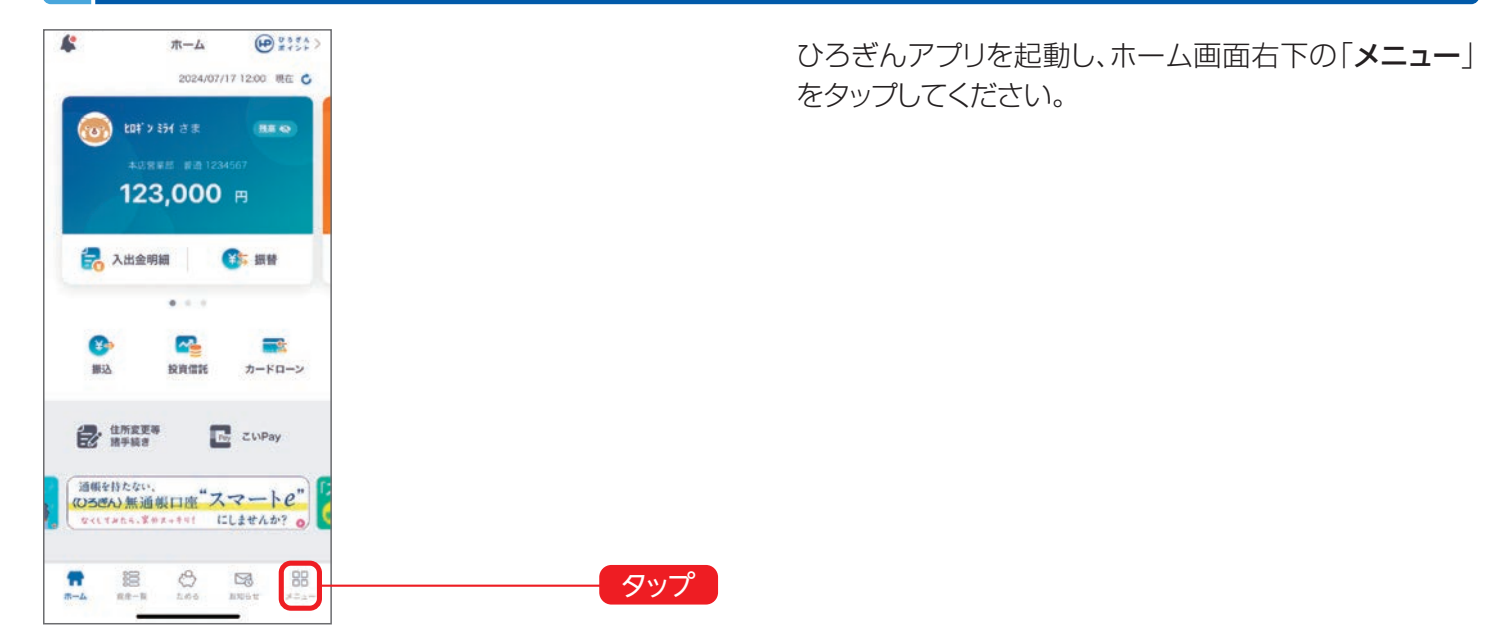

### 2 設定メニューを開いてください。

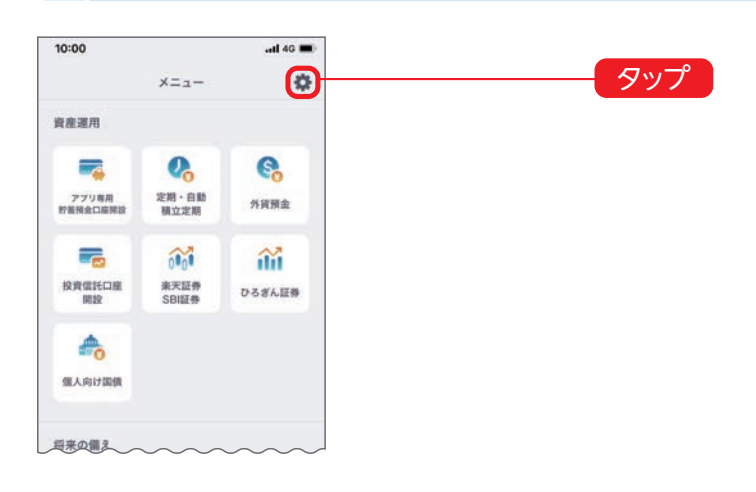

画面右上にある「**設定(歯車のアイコン)**」をタップしてください。

## 3 かんたんログイン設定画面を開いてください。

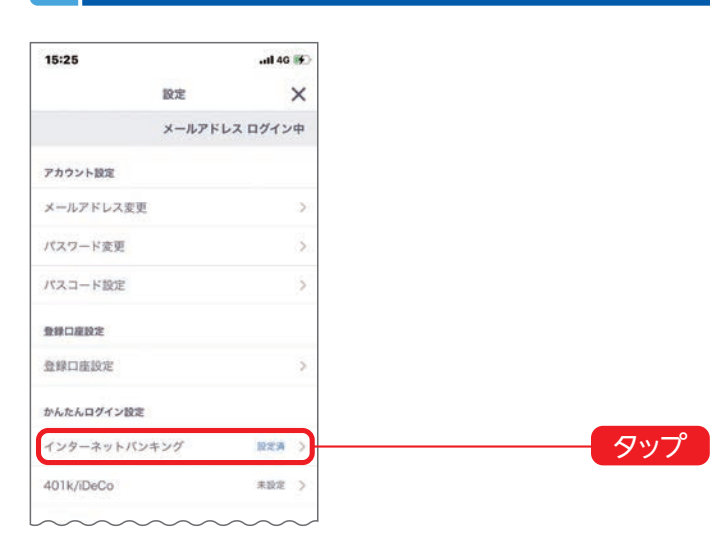

「かんたんログイン設定」メニューの中にある「**インター ネットバンキング**」をタップしてください。 インターネットバンキングご利用方法かんたんログイン

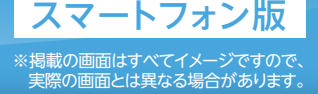

### 4 解除設定を行ってください。

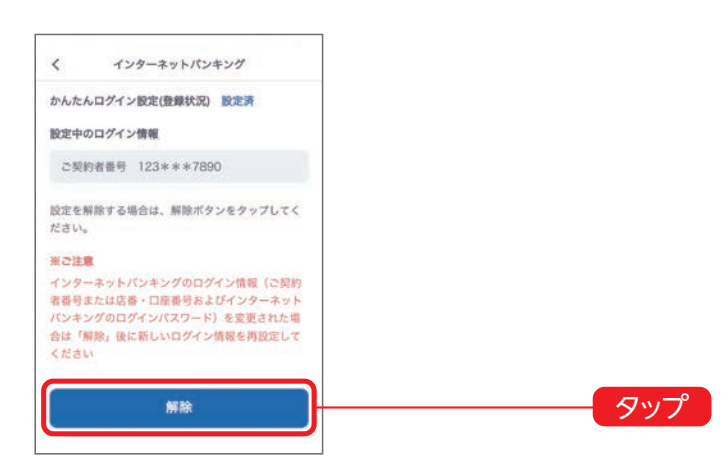

設定中のログイン情報を確認のうえ、「**解除**」ボタンを タップしてください。

以上で、かんたんログインの解除は完了です。

## ご利用環境

| 対応OS         | 詳細                                                          |
|--------------|-------------------------------------------------------------|
| iOS15.0以上    | 「指紋/顔認証」機能が搭載されている端末                                        |
| Android7.0以上 | OSがサポートする「指紋認証」機能が<br>搭載されている端末<br>(顔/虹彩認証等の端末ではご利用いただけません) |

インターネットバンキングかんたんログインのご利用には、指紋認証/顔認証に対応しているスマートフォンが必要です。

※あらかじめスマートフォン端末の生体認証設定が必要です。

※ご利用環境は変更となる場合があります。最新のご利用環境はホームページをご確認ください。

#### <ご注意事項>

インターネットバンキングのログインパスワードをご変更された場合は、かんたんログインの登録を解除のうえ、再度かんたんログインの設定 を行ってください。

以下の場合、かんたんログイン設定は解除され、再設定が必要になりますのでご注意ください。

·ひろぎんアプリをログアウトした場合 ・端末の生体認証情報を無効にした場合 ・端末の生体認証情報を追加・変更した場合 ・端末の生体認証機能がロックされた場合